# How to Generate Permanent License using Customer Key

#### <u>Step 1</u>

Open the license portal <u>https://license.gajshield.com/</u> on any web browser installed.

| 183 A https://license.gajshield.com/user/Togin GAJSHIELD                                                                                                    | ⊕ ⊽ C Q Search ★ 🗎 🗢 I A J 🧕 🗩 =                                                                 |
|----------------------------------------------------------------------------------------------------|--------------------------------------------------------------------------------------------------|
| GAJSHIELD awarded 10 Year ICSAlabs Excellence Award         You trusted us and now         the world does         Thank You         You must register your products and services as a prerequisite to receiving technical support and the license to enable it. If you fail to register, you will experience delays in enabling the services you have opted for. | Customer login Email Address: Password: Remember me (for 30 days). Log In Register Lost Password |
| Copyright © by GajShield Infotech (I) Pvt. Ltd. All Rights Reserved 2015                                                                                                    |                                                                                                  |

## Step 2

First time login users will have to register/signup on the customer's portal, after registration a verification email will be sent on your registered email address.

### <u>Step 3</u>

After verification of your register email address, login on the customer's portal. Click on the "Register Appliance/Service Key" to generate permanent license file.

| 183 A https://license.gajshield.com/viewapp                              | <b>☆</b> ⊂ C'                  | Q. Search | ☆ 自 ♥ | <b>↓</b> ☆ ∢ | 2 9                   |
|--------------------------------------------------------------------------|--------------------------------|-----------|-------|--------------|-----------------------|
| GAJSHIELD                                                                |                                |           |       | Welcome      | Support1 <del>-</del> |
|                                                                          |                                |           |       |              |                       |
|                                                                          |                                |           |       |              |                       |
| Register Appliance/Service Key                                           |                                |           |       |              |                       |
|                                                                          | Appliance Details              |           |       |              |                       |
|                                                                          |                                |           |       |              | 1                     |
| Serial Number: Model Number: Show Hic                                    | den Appliances: D Submit Query |           |       |              |                       |
| No records found                                                         |                                |           |       |              |                       |
|                                                                          |                                |           |       |              |                       |
|                                                                          |                                |           |       |              |                       |
|                                                                          |                                |           |       |              |                       |
|                                                                          |                                |           |       |              |                       |
| Copyright © by GajShield Infotech (I) Pvt. Ltd. All Rights Reserved 2015 |                                |           |       |              |                       |
|                                                                          |                                |           |       |              |                       |
|                                                                          |                                |           |       |              |                       |
|                                                                          |                                |           |       |              |                       |

## Step 4

Insert the appliance key (will be provided with new appliances) & customer key (will be provided by your Partner/Reseller/SI) to generated permanent license file.

| 183     A https://license.gajshield.com/registerkey                                  | - v C ⊂                                                         | ☆ 自 ♥ ↓ 1                       | n 4 🖥 😕 🗏                     |
|--------------------------------------------------------------------------------------|-----------------------------------------------------------------|---------------------------------|-------------------------------|
| GAJSHIELD                                                                            |                                                                 |                                 | /elcome Support1 <del>▼</del> |
|                                                                                      |                                                                 |                                 |                               |
|                                                                                      |                                                                 |                                 |                               |
| Home : Appliance/Service Key                                                         |                                                                 |                                 |                               |
| Register Keys                                                                        |                                                                 |                                 |                               |
| Use this form to register your appliance/service keys. Once registered, you can then | download the relevant license files which needs to be applied t | to your GajShield Firewall Appl | liance.                       |
| Appliance/Service Key:                                                               |                                                                 |                                 |                               |
|                                                                                      |                                                                 |                                 |                               |
| Submit                                                                               |                                                                 |                                 |                               |
|                                                                                      |                                                                 |                                 |                               |
|                                                                                      |                                                                 |                                 |                               |
|                                                                                      |                                                                 |                                 |                               |
| Copyright III by Gajshield Infolech (I) Pvt. Ltd. All Rights Reserved 2015           |                                                                 |                                 |                               |
|                                                                                      |                                                                 |                                 | _                             |

### Step 5

Once the permanent license file is generated, click on the "View" link under "License Details" to download the license file & upload the same file on your appliance.

**Note: -** This license file can only be uploaded on appliances having firmware version 2.2.2 or above.

| Appliance Details         Serial Number:       Model Number:       Show Hidden Appliances:       Submit Query         1 records found         Serial Number       Model Number       Enddate       Status       Description       License Details       Reseller       Action | Register Appliance/S | ervice Key    |            |                |                   |                 |                         |                 |
|----------------------------------------------------------------------------------------------------|----------------------|---------------|------------|----------------|-------------------|-----------------|-------------------------|-----------------|
| Serial Number:       Model Number:       Show Hidden Applances:       Submit Query         1 records found         Serial Number       Model Number       Enddate       Status       Description       License Details       Reseller       Action                            |                      |               |            |                | Appliance Details |                 |                         |                 |
| Serial Number         Model Number         Enddate         Status         Description         License Details         Reseller         Action                                                                                                    | Serial Number:       | Model Number: |            | Show Hidden Ap | opliances: 🗌 Subn | nit Query       |                         | 1 records found |
|                                                                                                    | Serial Number        | Model Number  | Enddate    | Status         | Description       | License Details | Reseller                | Action          |
| 40dc40010000H GS40dc 2015-05-29 OK Update View Update Update Update                                                                                                    | 40dc40010000H        | GS40dc        | 2015-05-29 | ок             | Update            | View            | ABC Computers<br>Update |                 |

**Important Renewal Note: -** For renewals of appliance services follow the above steps, if the customer fails to retrieve license login to generate permanent license for GajShield appliance. Customer will have to email appliance serial number on <u>license@gajshield.com</u> & we will revert back to your email with the customer login details.

For further assistance please Contact GajShield Support on 1800220032 Email: <u>license@gajshield.com</u>